### User Guide to ProwessIQ

#### Step 1 : Visit the website "http://prowessiq.cmie.com/".

**Step 2**: On the home page click on the "Download ProwessIQ" tab, to download a small executable file.

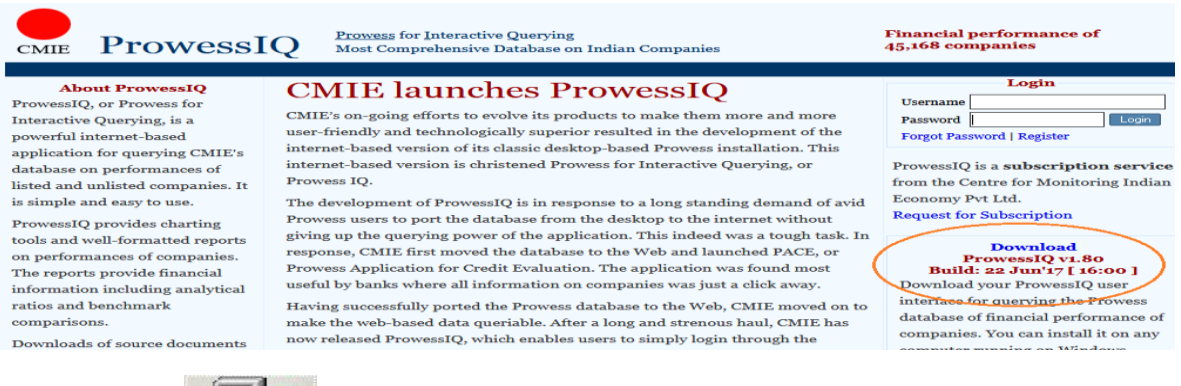

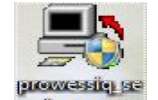

Step 3 : Run the file, i.e.,

Step 4 : After successful installation a shortcut will be created on the desktop.

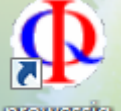

Step 5 : Run the database first time as an administrator, i.e., prowessig

Step 6 : Double click on the icon to use the database service.

How to Create User Name and Password to Access CMIE Database Services.

Step 1: Visit the website <a href="http://register.cmie.com/">http://register.cmie.com/</a>. You will be prompted to enter user name and password.
Step 2: Click on "New User Registration" A registration form will appear.
Step 3: Fill the form and click "Submit"

A system generated password will be sent to you on the registered email id. Use this UserID and Password to access the CMIE database services.

#### How to Search Prowess IQ

## **Query on Financial Statements**

|                                                                           | Presentation of International constraining distance come - (1) insteaded Manumentals                                                                                                    | Comparison by Advanced Financial State                                                                                                    | (dramb)                                                            | . 8 *                                 |
|---------------------------------------------------------------------------|----------------------------------------------------------------------------------------------------|----------------------------------------------------------------------------------------------------|--------------------------------------------------------------------|---------------------------------------|
| Charle Station Distant View Preparity                                     | Same Char Plana what Sheet Commands Holloy and Planar                                                                                                    |                                                                                                    |                                                                    |                                       |
| Tigger Horse  <br>Hulley 🌰 Arrow Fearing Transacts                        | Sandi Cone G Satu By Correct Bu Miler + Annals C<br>5 Satu Fy Correct Bit Miler + Annals C<br>5 Satur Field Bit Satur By Bit + Here Of<br>5 Satur Bit Satur By Bit + Here Of<br>5 Satur Bit Satur By Bit + Bit + Bit | Angente States                                                                                                    |                                                                    |                                       |
| Subday International Property Street                                      | To needs classification on content and operations,                                                                                                    | in http://provincia, cash. co                                                                                                    | Charlest 1940                                                      | NEW OUTPUTS                           |
| Constantial and late                                                      | The second second second second second second second second second second second second second second second se                                                                                                    |                                                                                                    |                                                                    |                                       |
| Comparts Automotics and Interneting Bridecations                          | A daily [ A would daily]                                                                                                    |                                                                                                    |                                                                    | Uncarect Indications                  |
| Overenden Montere and Generitaris Industrie<br>Reservation Matematik      | - 15g                                                                                                    | Badnet Sudhedrer 17 / 200                                                                                                    | Attend Passes Parige Law                                           | ps To Doub                            |
| Intern Financiel Statements     Industry-wise Exposure of Borks           | C Therity<br>C Tool known<br>C Salesen                                                                                                    | Seles<br>Avoit of arter                                                                                                    | B C                                                                | 8.3<br>2.4                            |
| <ul> <li>FISE approver of ECB</li> <li>Schuduls of Investments</li> </ul> |                                                                                                    |                                                                                                    | Specify conditions selected indic                                  | ons on<br>ators                       |
| Text Days Los Cardial Philades                                            | -guerran bases [2]                                                                                                    | Al Camparine     Camparine     Camparin | NEONE ("WS ("WS ("YS)<br>NOW Con the Term Ta'l<br>Town Con Con Con | Add to carrent (INC                   |
| Excents Septents and Presbuilts                                           | Output Senits                                                                                                    |                                                                                                    | DubCell Full Tales Bell                                            | Send to new COC                       |
| Capity and Midule                                                         | 20 *                                                                                                    |                                                                                                    |                                                                    | Replace names coc                     |
| Min.effattenez                                                            |                                                                                                    |                                                                                                    |                                                                    |                                       |
| levelsons and loader fauthers                                             |                                                                                                    | Database Yona dama                                                                                                    | 29 Apr 2014 11 3102 Stores Valuated Chapter                        | De la completencie de la completencie |

# **Query on Business Segments**

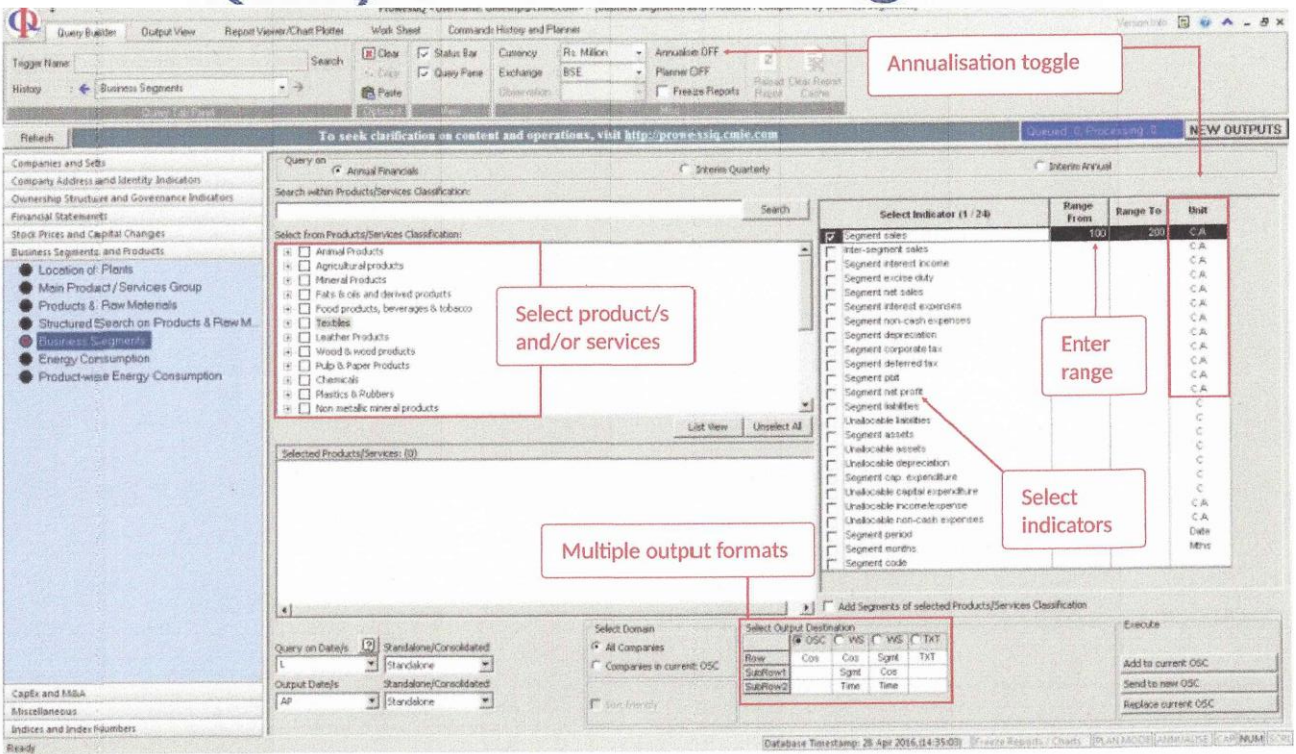

## **Report Viewer**

| A Residence Reporter                                                                                                    | Countries with Name Constrained Matter and Photographic Constrained Theorem Constrained Theorem Constrained                                                                                                    | Termina a                                     | -                                               |                                                          | of                                                                | ultiple<br>a repo                                                           | varian<br>rt                                                                                                    | 5                                                                                                    | and the second                                 | A Design                                                              |                                                    | WOUTUI   |
|----------------------------------------------------------------------------------------------------|----------------------------------------------------------------------------------------------------|-----------------------------------------------|-------------------------------------------------|----------------------------------------------------------|-------------------------------------------------------------------|-----------------------------------------------------------------------------|----------------------------------------------------------------------------------------------------|----------------------------------------------------------------------------------------------------|------------------------------------------------|-----------------------------------------------------------------------|----------------------------------------------------|----------|
| Orient Carter Philosophy     Carter Philosophy     Carter Phi                                                                                                    | And a fragment to make low 194.                                                                                                    |                                               |                                                 |                                                          |                                                                   |                                                                             |                                                                                                    | Upto 6/<br>of data                                                                                                    | 0 perio<br>at one                              | ds<br>go                                                              |                                                    |          |
| Press Invat <sup>®</sup> Internation     Insurant Invat <sup>®</sup> Instrument     Insurant Invat <sup>®</sup> Instrument     Transit Insurant     Transit Insurant     Transit Insurant     Transit Insurant     Executed Sciences      Executed Sciences                                                                                                    | And State Constant, the first data (1997)<br>Real State Constant, the State<br>(1997)<br>1997<br>1997<br>1 | 44a 200<br>10 septe<br>1,010<br>2,010<br>1100 | 88a 1891<br>4) milio<br>4,0155<br>5,000<br>9,74 | Mac (1998)<br>11 codes:<br>3,011 0<br>3,012 0<br>2,011 0 | Bay (mith<br>Conflore<br>Colores<br>Solaris<br>Solaris<br>Solaris | 46a 199<br>12 attic<br>13,812<br>14,812<br>2,623                            | 844 1911<br>17 4454<br>17 10 10<br>17 10<br>17 10<br>10 10<br>10 10<br>10 10<br>10 10<br>10 10<br>10 10<br>10 10<br>10 10<br>10 10<br>10 10<br>10 10<br>10<br>10<br>10<br>10<br>10<br>10<br>10<br>10<br>10<br>10<br>10<br>10<br>1 | 10.00 (1997)<br>10.000 (1997)<br>10.000 (1997)<br>10.000 (1997)                                                                                                    | Bia Hel<br>Gadie<br>Role I<br>Scient<br>Scient | 86ar 2018<br>17 author<br>10,000 0<br>10,000 0<br>10,000 0<br>7,000 0 | Ma (991)<br>473074<br>921401<br>3_(963)            |          |
| Anterest Lander<br>California<br>California<br>C                                                                                                    | Trace bi<br>Trace present<br>The control of the control of the control                                                                                                    | ek<br>o source<br>titi                        | 487 8<br>987 8                                  | 4161<br>201<br>201<br>100                                | 1024<br>252<br>255<br>100                                         | 100                                                                         | -                                                                                                    | 11 AND 1<br>2 AND 1<br>2 AND 1<br>3 AND 1<br>3 AND | 1000                                           | 8,83,51<br>8,83,51                                                    | 80000<br>1,000<br>1,000<br>1,000<br>1,000<br>1,000 |          |
| To object Constant<br>CELM Constant<br>Market Restances David Constant<br>And David Constant<br>And Constant<br>And Constant | Page A<br>Page A unit of SALVOURI<br>Truck pater for URING<br>Truck pater for URING                                                                                                    | 1.841<br>1.942<br>1724<br>1724<br>1727        |                                                 | 8,884<br>4(0)<br>2/19<br>1901                            |                                                                   | and the state                                                               |                                                                                                    | the birth of the birth of the b                                                                                                    |                                                | Per III                                                               | Camero Na                                          | 1400 Aug |
| teastantid bears<br>feedball and<br>feedball and<br>feedball bears<br>feedball bears<br>feedball bears<br>feedball bears<br>feedball bears                                                                                                    | (Sanakapiter Tentin<br>Tanlagabada casifiki<br>Anguna kasifiki daga daga perinter<br>Sanakapiter kasifiki daga perinterana<br>Langkata kasifiki daga perinterana                                                                                                    | 2,881.5<br>+ 821.1<br># 791.1                 | 1200                                            | 2012<br>4,000<br>11,000                                  | BEEFE                                                             | ng nigeran<br>a takenak. U<br>mer, figili kon<br>aperaten la<br>aperaten la | an to<br>an to<br>angle inc                                                                                                    | I                                                                                                    | Select                                         | the ye                                                                | ar and                                             | -        |
| Next Next Television Companies                                                                                                    | ing wells<br>Tengline all wells                                                                                                    | 1.07+<br>1.065                                | 1,3%3                                           | 10,00<br>(d.)40<br>(d.)40                                | E Steller                                                         | generation<br>CDA<br>CDA - SA R PA<br>US after 191-0<br>CT year of PAUL     | ecori<br>N2)                                                                                                    | 111                                                                                                    | progress to various<br>levels of expression    |                                                                       |                                                    |          |
| Derf Life Lineare<br>Danie Infernet Life Lineare<br>Ante Radio an IV Lineare<br>Can Inde Life Lineare<br>Can Inde Life Lineare                                                                                                    | Non-cargot acritic<br>Sector acritic<br>Sector acritic<br>Cargot acritic (NY Sectors acrit 1 acri                                                                                                    |                                               |                                                 | 3,810                                                    | 100                                                               | na katibun<br>Landhal Mini Ta                                               | • •                                                                                                    |                                                                                                    |                                                |                                                                       |                                                    | 11       |